Chat gpt 기반 자기소개서 컨설팅 및 AI면접 지원 프로그램 학생로그인 방법

1. 원광보건대학교 홈페이지에서 " 🔂 "클릭

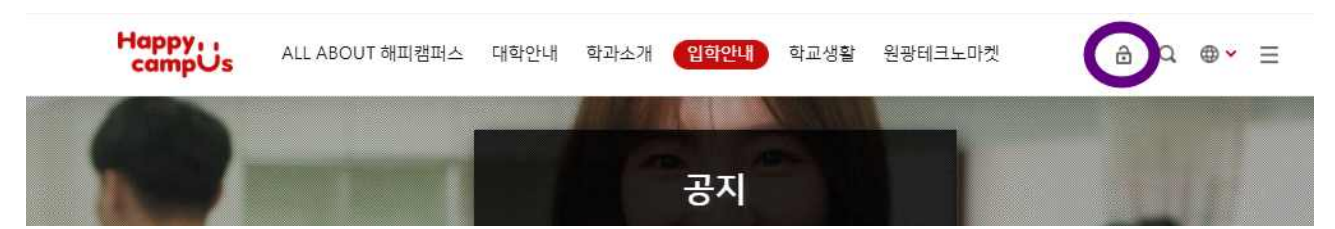

## 2. 로그인 화면에서 학번 및 비밀번호 입력

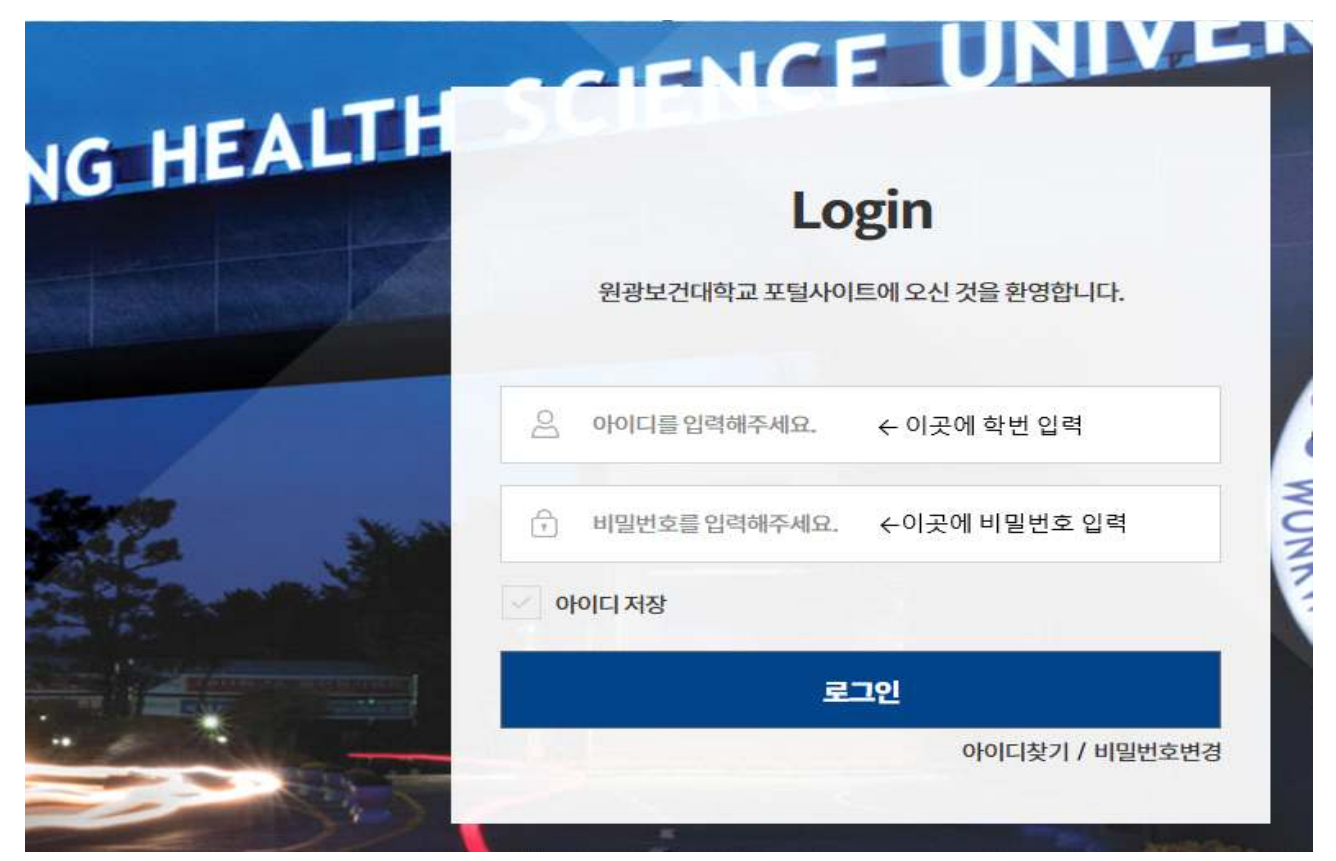

3. 마이페이지 클릭

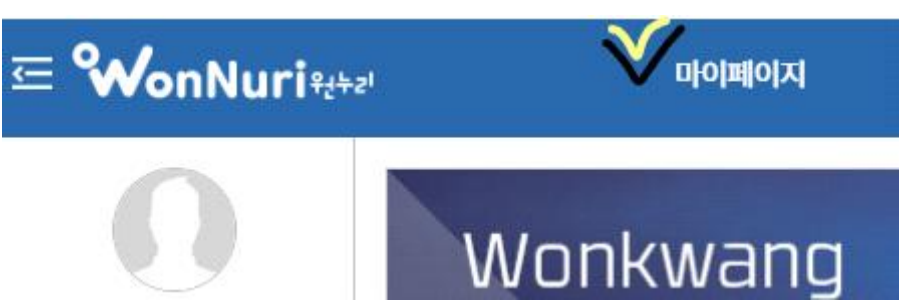

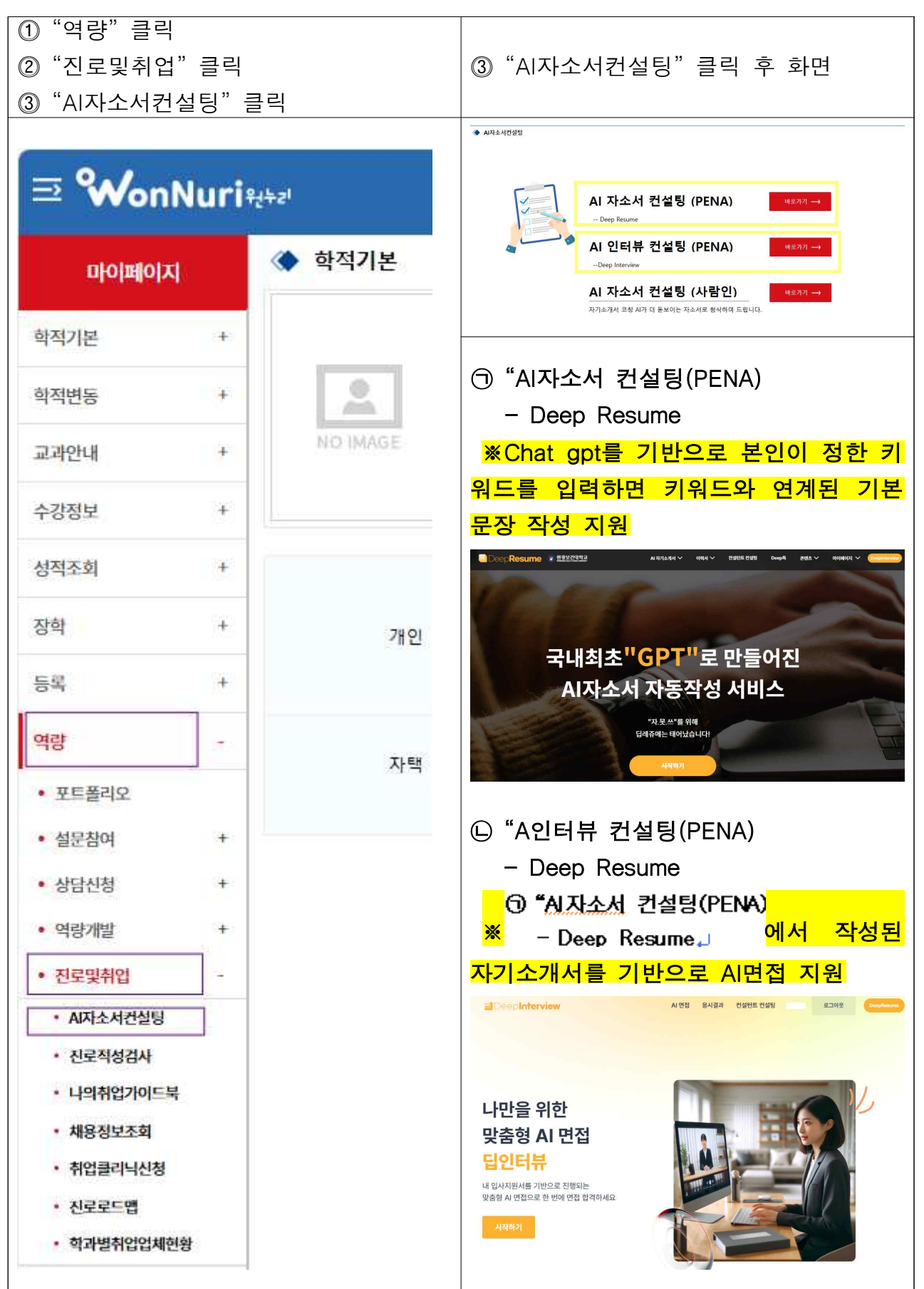